# CAS

# for Program Directors

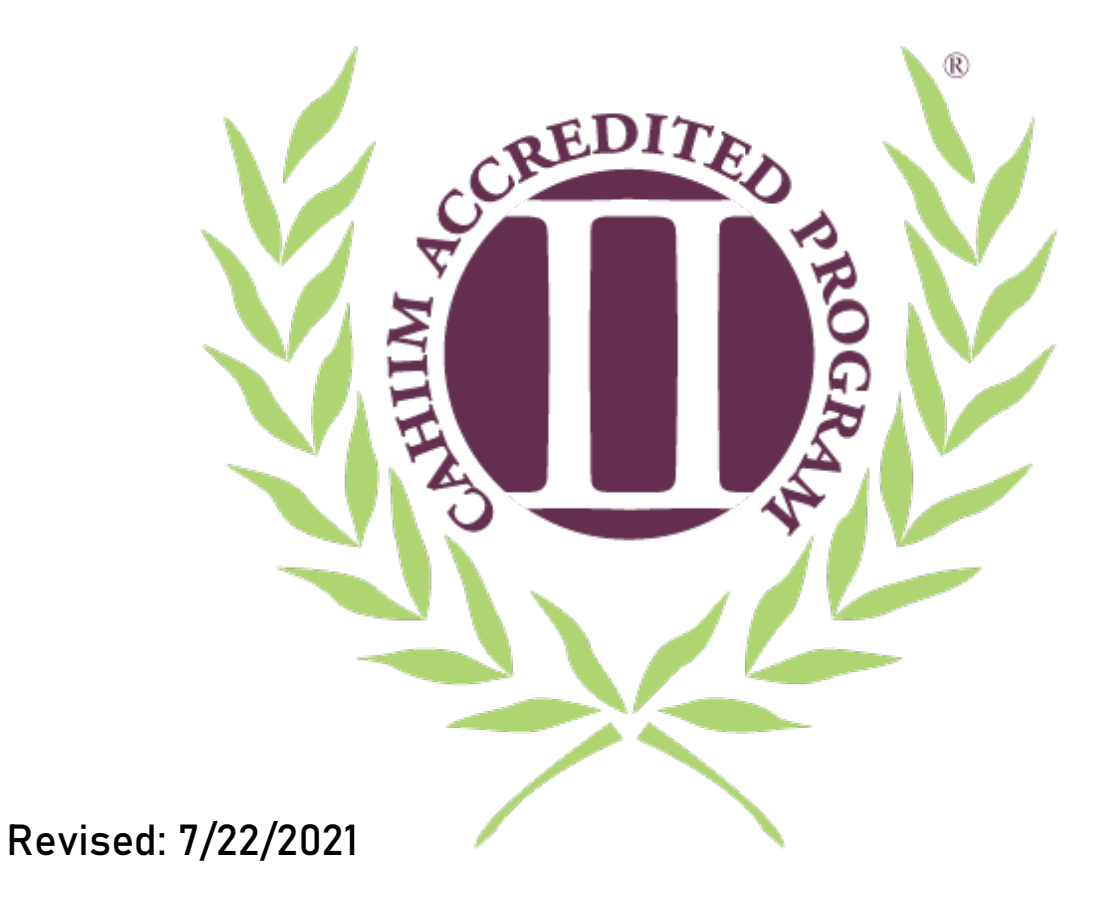

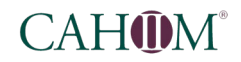

# **Table of Contents**

| Introduction <sup>2</sup>         |
|-----------------------------------|
| Self-Assessment                   |
| Login                             |
| Access Assessment                 |
| Program Profile                   |
| Submit for Evaluation             |
| Opening Statement 10              |
| Submitting Documentation          |
| Upload a pre-existing document1   |
| Create a new document11           |
| Reviewing your submission         |
| Submit for Evaluation             |
| Standards                         |
| Opening a Standard1               |
| Standard Language1                |
| Focus Questions1                  |
| Responding to a Standard1         |
| Submitting Documentation17        |
| Submitting Explanation/Narrative  |
| 1) Upload a pre-existing document |
| 2) Create a new document          |
| Reviewing your submission21       |
| Submit for Evaluation22           |
| Concluding the Self Assessment    |
| Revising the Self-Assessment      |
| Submit the Revised Standard2      |
| Finalize                          |
| Site Review                       |
| Pre-Site Visit Review             |

# CAH DM<sup>®</sup>

|   | Final Revision of the Self-Assessment | . 26 |
|---|---------------------------------------|------|
|   | Submit the Revised Standard           | . 28 |
|   | Finalize                              | . 28 |
| S | ite Visit                             | 29   |
|   | Responding to Deficiencies            | . 29 |
|   | Submit the Revised Standard           | . 31 |
|   | Final Review                          | . 32 |
|   |                                       |      |

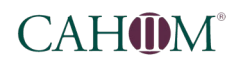

## Introduction

#### CAHIIM's Comprehensive Review process utilizes the **CAHIIM Accreditation System (CAS)**.

Your comprehensive review can be broken down into 4 main phases: *Self-Assessment, Site Review, Council Review, and Progress Report* (a progress report is not required for all programs).

This guide will explain, step-by-step, how to navigate the CAS system and complete your *self-assessment*, as well as how to respond to your *site review*.

## Self-Assessment

Login

Navigate to https://cahiim.rcampus.com

Input *username* and *password*\* in the appropriate boxes in the upper-right corner of the page. Click *login*.

\*If you do not know your password, please click "forgot?" and utilize the onscreen instructions to reset your password.

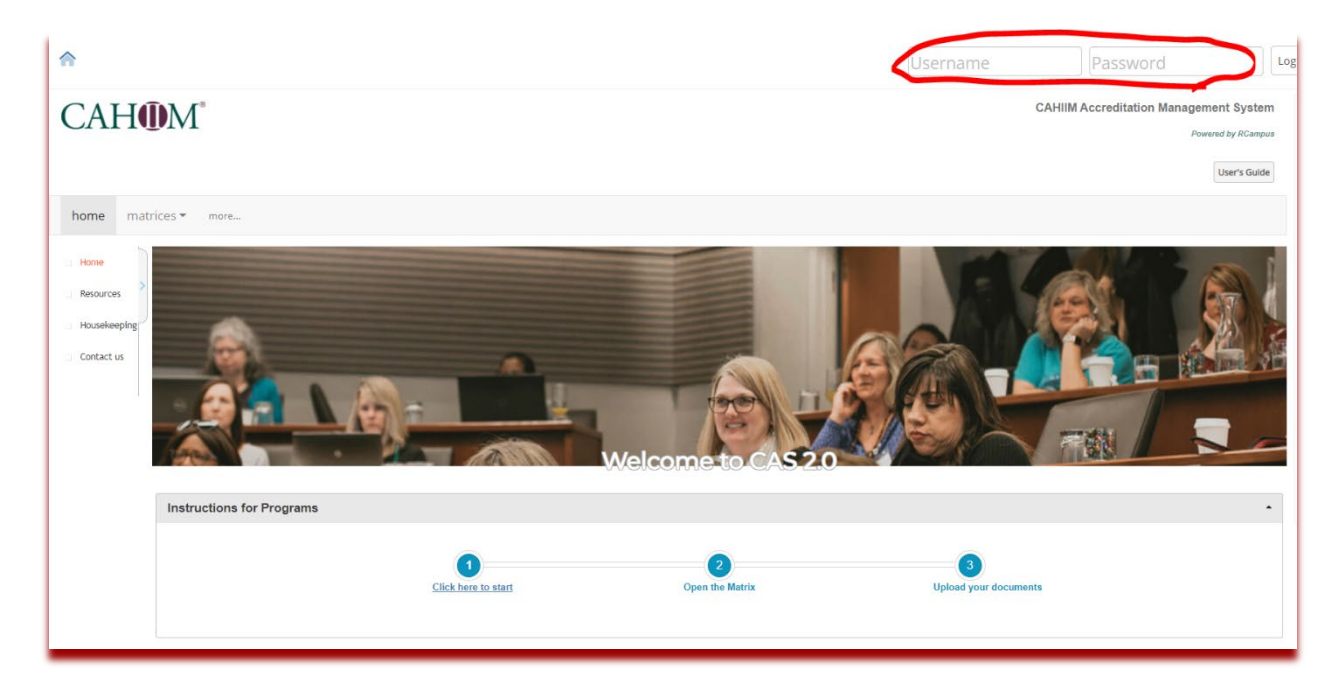

Introduction - Login

# CAH DM<sup>®</sup>

Self-Assessment - Login

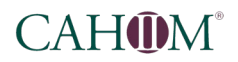

#### **Access Assessment**

#### Select *click here to start*.

| CAHOM                                           | CAHIM Accreditation Management System Powered by RCampus |
|-------------------------------------------------|----------------------------------------------------------|
|                                                 | User's Guide                                             |
| home matrices • more                            |                                                          |
| Honne Renorme Hello Ben. You are now logged in. | ×                                                        |
| Housekeeping                                    |                                                          |
| Contact us                                      | Icometo CAS20                                            |
| Instructions for Programs                       | •                                                        |
| Click here to start                             | Open the Matrix Upload your documents                    |

Select your program's assessment from the list, under the To Submit tab, which is open by default.

| Thou is as a surrent | create a new r |   |      |                                                |                     |                   |
|----------------------|----------------|---|------|------------------------------------------------|---------------------|-------------------|
| Show inactive Iten   |                |   |      |                                                |                     |                   |
|                      |                |   |      |                                                | To Submit           | ategories 🕨       |
|                      |                |   |      | these matrices and submit them for evaluation: | y Please complete t | Match 🔿 All 🖲 Any |
| 🙆 export li          |                |   |      |                                                |                     |                   |
|                      |                | ٥ | from | ♦ title                                        | date                | Apply Filter      |
| 0                    | my assessment  |   |      |                                                |                     |                   |

# CAH DM<sup>®</sup>

#### You should now see your *matrix assessment*.

| home matrices - more                                                                                                    |                                                                                                    |              |
|----------------------------------------------------------------------------------------------------|----------------------------------------------------------------------------------------------------|--------------|
| gallery search my matrices build assigned matrices help                                                                                                    |                                                                                                    |              |
| 🕐 » matrices » Matrix Assessment »                                                                                                    |                                                                                                    |              |
| Matrix Assessment                                                                                                    |                                                                                                    |              |
| Program: Me                                                                                                    |                                                                                                    |              |
| Assessment Title: ASHIM 2018 - EPC - TOO - CAHIIM University                                                                                                    |                                                                                                    |              |
| Legend:   Not Started Started Started X Submitted X Accepted                                                                                                    | Completed                                                                                                    |              |
| O Cover                                                                                                    |                                                                                                    |              |
|                                                                                                    |                                                                                                    |              |
|                                                                                                    |                                                                                                    | Options      |
| 2018 Associate Degree HIM Standards                                                                                                    |                                                                                                    | Options      |
| 2018 Associate Degree HIM Standards                                                                                                    | Self Assessment                                                                                              | Cpilons      |
| 2018 Associate Degree HIM Standards                                                                                                    | Self Assessment           Not Started                                                                        | Options      |
| 2018 Associate Degree HIM Standards > Overall Feedback > Program Profile Information                                                                                           | Self Assessment           O         Nor Started           O         Nor Started                              | Options<br>> |
| 2018 Associate Degree HIM Standards  > Overall Feedback  > Program Profile Information  > Opening Statement                                                                    | Self Assessment           O         No: Sarred           O         No: Sarred           O         No: Sarred | Crptons      |
| 2018 Associate Degree HIM Standards  > Overall Feedback  > Program Profile Information  > Opening Statement I: Sponsorship                                                     | Self Assessment  Self Assessment  Not Sarred  Not Sarred  Not Sarred  Not Sarred                             | Cptions      |
| 2018 Associate Degree HIM Standards<br>> Overall Feedback<br>> Program Profile Information<br>> Opening Statement<br>I: Sponsorship<br>> 1. Sponsoring Educational Institution | Self Assessment           Not Samed           Not Samed           Not Samed                                  | Cptions      |
| 2018 Associate Degree HIM Standards                                                                                                    | Self Assessment           On Not Started           On Not Started           On Not Started                   | Cybors       |

Each row in the matrix coincides with a standard which you will need to respond to (except the *Overall Feedback* row).

The column should indicate the current *Phase* of your comprehensive review.

| 2018 Associate Degree HIM Standards     |                 |            |
|-----------------------------------------|-----------------|------------|
|                                         | Self Assessment |            |
| > Overall Feedback                      | Not Starred     | <b>•</b> > |
| > Program Profile Information           | Not Started     |            |
| > Opening Statement                     | Not Starred     | □ >        |
| I: Sponsorship                          |                 |            |
| > 1. Sponsoring Educational Institution | Not Started     | •          |

To open a standard cell for response, you will need to click on the word or symbol for the cell's status (Not Started, Started, etc.).

| Self / | Assessment  |
|--------|-------------|
| 0      | Not Started |
| 0      | Not Started |
| 0      | Not Started |

Please note that you do not have to complete your assessment all at once. You can submit each standard as you complete it.

Self-Assessment - Access Assessment

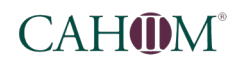

#### **Program Profile**

Open the *Program Profile Information* cell (again, by clicking the word or symbol indicating the cell's status:

| 2018 Associate Degree HIM Standards     |                  |     |
|-----------------------------------------|------------------|-----|
|                                         | Self Assessment. |     |
| > Overall Feedback                      | Not Started      | □ > |
| > Program Profile Information           | Nor Started      | □ > |
| > Opening Statement                     | Nor Started      | □ > |
| I: Sponsorship                          |                  |     |
| > 1. Sponsoring Educational Institution | Not Started      | □ > |
|                                         |                  |     |

Click *Program Information* in the *Surveys* heading and complete the survey.

| Cell Info:                            |  |  |  |
|---------------------------------------|--|--|--|
| Surveys:                              |  |  |  |
| Program Information                   |  |  |  |
|                                       |  |  |  |
| Submissions:                          |  |  |  |
| This cell does not allow submissions. |  |  |  |
| Status:                               |  |  |  |
| • Status.                             |  |  |  |

Please note that you do not have to complete your program information survey all at the same time. To save your progress, however, you will need to scroll to the bottom of the survey and click "save".

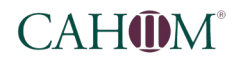

#### Submit for Evaluation

When your survey is complete, select *submit for evaluation*.

| Submissions: Reflections Copening Statement - CAHIM University 7/22/21 9:20 AM (me) (** Add reflections) | Are you sure you want to submit this cell for review/evaluation? |
|----------------------------------------------------------------------------------------------------|------------------------------------------------------------------|
| Status:      Ben Doughy     7/32/21 9/19 AM     Started                                                  |                                                                  |
| Status change notes:<br>(optional)                                                                       |                                                                  |
|                                                                                                    | submit for evaluation                                            |

You will see a window pop up asking "Are you sure..". Click Okay to finalize your submission. Please note that this cell will be "locked" once you submit. If you find that you need to make changes after submitting, please reach out to CAHIIM staff to "return" the cell.

Self-Assessment - Program Profile

9

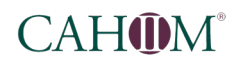

#### **Opening Statement**

Here, you will provide an opening statement, telling CAHIIM about the program offered, campus support, community support, or any other general information that you would like to share about the program, which may not be covered by the standards.

Open the **Opening Statement** cell.

| 2018 Associate Degree HIM Standards     |                 |     |
|-----------------------------------------|-----------------|-----|
|                                         | Self Assessment |     |
| > Overall Feedback                      | Not Started     | 3 > |
| > Program Profile Information           | Submitted       | 3 > |
| > Opening Statement                     | Not Started     | 3 > |
| I: Sponsorship                          |                 |     |
| > 1. Sponsoring Educational Institution | Not Started     | 1 > |

#### Submitting Documentation

To submit documentation, first select *Add reflections* underneath the *Submissions* heading and the *Reflections* subheading.

| Submissions: |
|--------------|
|--------------|

Self-Assessment - Opening Statement

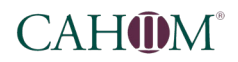

#### Here, you have two options:

Upload a pre-existing document

|                        | 5:                                      |              |      |
|------------------------|-----------------------------------------|--------------|------|
| Reflections:<br>(none) |                                         |              |      |
| «« Add reflec          | effections Quick Entry                  |              |      |
|                        | Upload Drag & Drop<br>Files             |              |      |
| O S<br>My              | ielect from existing documents<br>Files | new document |      |
| 1.1                    | <u>Title</u>                            | reiresmisc   | Date |
|                        |                                         |              |      |
|                        |                                         |              |      |

Click *Upload* and select a document from your computer.

#### Create a new document

Click the *Quick Entry* tab. Enter a title for your document, then type the content, and click *Save*.

| Subm                   | nissions:                      |
|------------------------|--------------------------------|
| Reflections:<br>(none) | Add reflections                |
|                        | Select Reflections Quick Entry |
|                        | Title *:<br>Content:           |
|                        | save                           |

Self-Assessment - Opening Statement

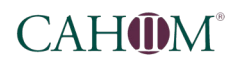

Reviewing your submission

You can review your submission by clicking on the title of the document in the *Reflections* list. If the document is a .pdf or .txt, you will see it open in a popup window. Most other types of documents, such as Word Docs or Excel files must be downloaded to view.

| Submissions:                                                                | ahiim                                             | 3%2C%0A&purpose=showcontent |
|-----------------------------------------------------------------------------|---------------------------------------------------|-----------------------------|
| 68                                                                          | Title: Opening Statement - CAHIIM University      | Download Edit               |
| Reflections:<br>Opening Statement - CAHIIM University<br>«« Add reflections | This is where your opening statement will appear. |                             |
| Status:                                                                     |                                                   |                             |
| (optional)                                                                  |                                                   |                             |

#### Submit for Evaluation

When you are satisfied with your response, click submit for evaluation.

| Submissions:                                                                                       | Are you sure you want to submit this cell for review/evaluation? |
|----------------------------------------------------------------------------------------------------|------------------------------------------------------------------|
| Reflections:     Opening Statement - CAVIIM University 7/22/21 9:20 AM (me)     ## Add reflections | Cance                                                            |
| Status:                                                                                            |                                                                  |
| Ben Doughty 😑 Started<br>7/22/21 9:19 AM                                                           |                                                                  |
| Status change notes:<br>(optional)                                                                 |                                                                  |
|                                                                                                    | submit for evaluation                                            |

You will see a window pop up asking "Are you sure..". Click Okay to finalize your submission. Please note that this cell will be "locked" once you submit. If you find that you need to make changes after submitting, please reach out to CAHIIM staff to "return" the cell.

Self-Assessment - Opening Statement

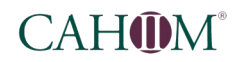

#### Standards

#### Opening a Standard

Click on the row for the standard you would like to open, in the column indicating your current phase.

| 2018 Associate Degree HIM Standards     |                 |  |
|-----------------------------------------|-----------------|--|
|                                         | Self Assessment |  |
| > Overall Feedback                      | Not Started     |  |
| > Program Profile Information           | Submitted       |  |
| > Opening Statement                     | Submitted       |  |
| I: Sponsorship                          |                 |  |
| > 1. Sponsoring Educational Institution | ● Not Started   |  |
| II: Systematic Planning                 |                 |  |
| > 2. Program Mission                    | O Not Started   |  |
| > 3. Program Effectiveness Measures     | Not Stanted     |  |

#### Standard Language

To read the full standard language, expand the *Guidelines & Resources* heading.

| ponsoring Educational Institution                                                                                                    | Not Started |   |
|----------------------------------------------------------------------------------------------------|-------------|---|
|                                                                                                    | A           |   |
| Doughty, Ben (TestUASHIM)                                                                                                    |             |   |
| 1. Sponsoring Educational Institution > Self Assessment                                                                                                    |             |   |
| Cell Info:                                                                                                    |             | ] |
|                                                                                                    |             |   |
| Sanderde:<br>• Sensoring Educational Institution<br>• HMI UG Focus Questions-Std. 1                                                                         |             |   |
| Submissions:                                                                                                    |             |   |
| Documents / Antifacts:<br>Append evidence in part formac.                                                                                                   |             |   |
| 1. Append the most recent Grant of Accreditation latter or report from the institutional accreditor of the college/university<br>(none)<br>ex Add documents | р.          |   |
| 2)<br>Britannar                                                                                                    |             |   |
| firm al                                                                                                    |             |   |

Self-Assessment - Standards

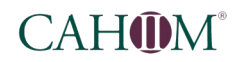

Next, click on the name of the standard.

| Guidelines & Resources:                                                                 |
|-----------------------------------------------------------------------------------------|
| Standards,<br>9 1. Sponsoring Educational Institution<br>2 mm od rocus Questions-Std. 1 |
|                                                                                         |

A description of the standard should open in a pop-up.

| standard view      |                                                                | ×  |
|--------------------|----------------------------------------------------------------|----|
| Code:              | CAHIIM.HIM.A.I.2018_Int                                        | *  |
| Title:             | 1. Sponsoring Educational Institution                          |    |
| The spo            | onsoring educational institution must be a postsecondary       |    |
| acaden             | nic institution accredited by an institutional accrediting     |    |
| Organiz<br>(LISDE) | The Institution must be authorized to award degrees. The       |    |
| sponso             | ring institution must participate in the federal student       |    |
| financia           | al assistance program administered under Title IV of the       |    |
| Higner<br>must p   | Education Act. Upon request, the applying campus program       |    |
| ID) nun            | nber assigned by the U.S. Department of Education as proof     |    |
| of parti           | cipation for financial aid. State Board of Education approvals |    |
| must a             | so be completed.                                               | -  |
|                    |                                                                |    |
|                    | I'm Done Clos                                                  | e! |
|                    |                                                                |    |

Self-Assessment - Standards

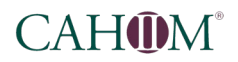

#### **Focus Questions**

To read the focus questions for a standard, expand the *Guidelines & Resources* heading.

| ponsoring Educational Institution                                                                                              | Not Started |    |
|----------------------------------------------------------------------------------------------------|-------------|----|
|                                                                                                    | A           |    |
|                                                                                                    |             | l. |
| Doughty, Ben (TestUASHIM)                                                                                                    |             |    |
| 1. Sponsoring Educational Institution > Self Assessment                                                                        |             |    |
|                                                                                                    |             |    |
| Cell Info:                                                                                                    |             |    |
|                                                                                                    |             |    |
| Quidelines & Resources:                                                                                                    |             |    |
| Standards:                                                                                                    |             |    |
| HIM UG Focus Questions-Std. 1                                                                                                  |             |    |
|                                                                                                    |             |    |
| Submissions:                                                                                                    |             |    |
|                                                                                                    |             |    |
| Documents / Artifacts:<br>Append evidence in pdf format.                                                                       |             |    |
| 1. Append the most recent Grant of Accreditation letter or report from the institutional accreditor of the college/university. |             |    |
| (none)<br>«« Add documents                                                                                                    |             |    |
|                                                                                                    |             |    |
| 53                                                                                                    |             |    |
| Reflections:<br>(none)                                                                                                    |             |    |
|                                                                                                    |             |    |

Next, click on the link to the Focus Questions.

| Guidelines & Resources:                                                                |
|----------------------------------------------------------------------------------------|
| Standards:<br>2 1. Sponsoring Educational Institution<br>HIM UG Focus Questions-Std. 1 |
|                                                                                        |

Self-Assessment - Standards

A pop-up should open with a list of focus questions for the selected standard.

| standard view                                                                                                    | : |
|----------------------------------------------------------------------------------------------------|---|
| Code: CAHIIM.HIM.FQ1.2018                                                                                                    |   |
| Title: HIM UG Focus Questions-Std. 1                                                                                                    |   |
| State the program's current institutional accreditor and accreditation status.                                                                                            |   |
| Are there any adverse substantive changes currently affecting the<br>Institutional Accreditation status of the institution? Explain the current<br>impact to the program. |   |
| What is the name of the official degree(s) awarded upon completion of the Health Information Management program?                                                          |   |
| I'm Done Closel                                                                                                    | _ |
|                                                                                                    |   |

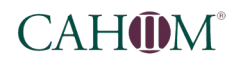

#### **Responding to a Standard**

To respond to a standard, you will need to *submit an explanation/narrative* and you may need to *submit documentation* (such as a course syllabus), depending on the standard.

Please note that you do not have to address a standard all at once. You can begin work and then return later. You can make as many changes as you like until you choose to submit the standard for evaluation (See: *Submit for Evaluation*).

#### Submitting Documentation

If a specific document is required, there will be a list of required documents under the *Documents/Artifacts* subheading below *Submissions*.

| Submissions:                                                                                                    |
|----------------------------------------------------------------------------------------------------|
|                                                                                                    |
| Documents / Artifacts:<br>Append evidence in pdf format.                                                                       |
| 1. Append the most recent Grant of Accreditation letter or report from the institutional accreditor of the college/university. |
| (none)                                                                                                    |
| «« Add documents                                                                                                    |
|                                                                                                    |

To submit documentation, first select *Add documents* and then click *Upload* to select a document from your computer.

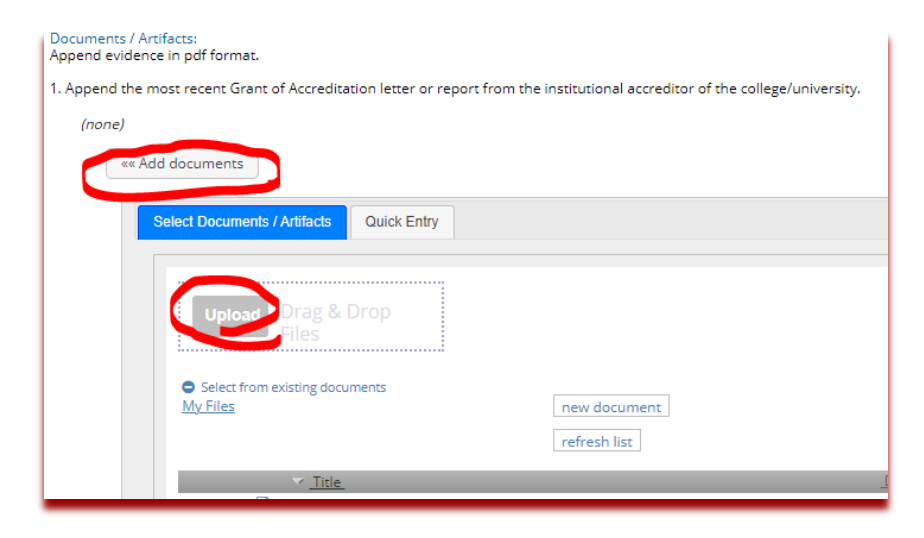

Self-Assessment - Standards

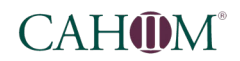

#### Submitting Explanation/Narrative

For each standard, you will need to submit a narrative.

Sometimes, this narrative will be your entire response to the standard, and no other documents are required.

Other times, the narrative may just be a short explanation of the documents that you have submitted to answer the standard, such as:

The relevant policy to address this standard can be found on page 36 of the submitted CAHIIM University policy manual document, entitled <u>2021CUpolicymanual.doc</u>.

To submit a **narrative**, select *add reflection* under the *Submissions* heading and the *Reflections* subheading.

| Submissions:                                                                                                    |
|----------------------------------------------------------------------------------------------------|
| Documents / Artifacts:<br>Append evidence in pdf format.<br>1. Append the most recent Grant of Accreditation letter or report from the institutional accreditor of the college/university. |
| (none)<br>«« Add documents                                                                                                    |
| Reflections:<br>(none)<br>«« Add reflections                                                                                                    |

Self-Assessment - Standards

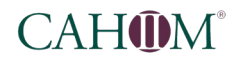

#### Here, you have two options:

1) Upload a pre-existing document

Click *Upload* and select a document from your computer.

| Reflections<br>(none | s:<br>2)                       |  |
|----------------------|--------------------------------|--|
|                      | «« Add reflections             |  |
|                      | Select Reflections Quick Entry |  |
|                      | Upload Urag & Drop             |  |
|                      |                                |  |

2) Create a new document

Click the *Quick Entry* tab. Enter a title for your document, then type the content, and click *Save*.

| Reflections:<br>(none) |                                |
|------------------------|--------------------------------|
| ***                    | Add reflections                |
|                        | Select Reflections Quick Entry |
|                        | Title *:                       |
|                        | Content:                       |
|                        |                                |
|                        | save                           |

Self-Assessment - Standards

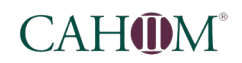

#### Reviewing your submission

You can review your submission by clicking on the title of the document you would like to review in the *Documents/Artifacts* list or the *Reflections* list. If the document is a .pdf or .txt, you will see it open in a pop-up window. Most other types of documents, such as Word Docs or Excel files must be downloaded to view.

|                                                                                        | K The Commission on Accreditation for Health Informatics and Information Management — 🛛 🔿 |
|----------------------------------------------------------------------------------------|-------------------------------------------------------------------------------------------|
| Submissions:                                                                           | ■ cahiim.rcampus.com/docviewc.cfm?id=%26%2FK35SM%2F%2E%0A&purpose=showcontent             |
|                                                                                        | Title: Standard 1 Narrative Download Edit                                                 |
| Documents / Artifacts:<br>Append evidence in pdf format.                               | This is my narrative response to Standard 1.                                              |
| 1. Append the most recent Grant of Accreditation letter or report from the institution | la                                                                                        |
| Grant-of-Accreditation-Letter-CAHIIMUniversity.pdf 7/22/21 1:59 AM (me)                |                                                                                           |
| «« Add documents                                                                       |                                                                                           |
|                                                                                        |                                                                                           |
| st                                                                                     |                                                                                           |
| Reflections:                                                                           |                                                                                           |
| Standard 1 Narrative 77- /21 11:58 AM (me)                                             |                                                                                           |
| «« Add reflections                                                                     |                                                                                           |
|                                                                                        |                                                                                           |
|                                                                                        |                                                                                           |
|                                                                                        |                                                                                           |

Self-Assessment - Standards

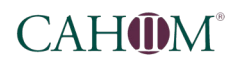

#### Submit for Evaluation

When you are satisfied with your response, click submit for evaluation.

| Documents / Artifacts:<br>Append evidence in pdf format.<br>1. Append the most recent Grant of Accreditation letter or report from the institutional accredite<br>Grant-of-Accreditation-Letter-CAHIIMUniversity.pdf 7/22/21 11:59 AM (me)<br>«« Add documents | Are you sure you want to submit this cell for review/evaluation? |
|----------------------------------------------------------------------------------------------------|------------------------------------------------------------------|
| Bil         Reflections:         Standard 1 Narrative 7/22/21 11:58 AM (me)         ≪ Add reflections                                                                                                    |                                                                  |
| Assessments: There's nothing to display!                                                                                                    |                                                                  |
| Status:                                                                                                    |                                                                  |
| Ben Doughty 😑 Started<br>7/22/21 11:58 AM                                                                                                    |                                                                  |
| Status change notes:<br>(optional)                                                                                                    |                                                                  |
|                                                                                                    | submit for evaluation                                            |

You will see a window pop up asking "Are you sure..". Click Okay to finalize your submission. Please note that this cell will be "locked" once you submit. If you find that you need to make changes after submitting, please reach out to CAHIIM staff to "return" the cell.

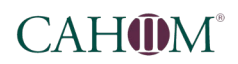

#### Concluding the Self Assessment

When you have submitted all standards, you should see that every row of the *Self Assessment* will show a *Submitted* status, except for the first row, *Overall Feedback*.

| 2018 Associate Degree HIM Standards        |                 |  |
|--------------------------------------------|-----------------|--|
|                                            | Self Assessment |  |
| > Overall Feedback                         | Not Started     |  |
| > Program Profile Information              | Submitted       |  |
| > Opening Statement                        | Submitted       |  |
| I: Sponsorship                             |                 |  |
| > 1. Sponsoring Educational Institution    | Submitted       |  |
| II: Systematic Planning                    |                 |  |
| > 2. Program Mission                       | Submitted       |  |
| > 3. Program Effectiveness Measures        | Submitted       |  |
| > 4. Communities of Practice Outreach Goal | Submitted       |  |
| > 5. Program Planning and Assessment       | Submitted       |  |

CAHIIM staff will review your self-assessment for *completion*\*.

\*Program adherence to the standards is evaluated by Peer Reviewers/Site Visitors during the site visit, not CAHIIM staff. CAHIIM staff check the selfassessment to ensure the Peer Reviewers have the information they need to make an appropriate evaluation.

**Revising the Self-Assessment** 

If CAHIM staff find that a revision must be made to the self assessment prior to the site visit, they will notify the program director via email that one or more standard has been *Returned*.

When you view the self assessment at this stage, you should see that all standards have been marked *Accepted* except for those which were *Returned*.

| > Program Profile Information           | Accepted   | □ >        |
|-----------------------------------------|------------|------------|
| > Opening Statement                     | Accepted   | <b>•</b> • |
| I: Sponsorship                          |            |            |
| > 1. Sponsoring Educational Institution | C Returned | •          |
| II: Systematic Planning                 |            |            |
| > 2. Program Mission                    | C Accessed |            |

Self-Assessment - Concluding the Self Assessment

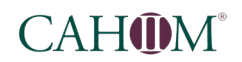

To see an explanation of the reason a standard was returned, you will need to open the relevant cell and scroll down to the *status log* under the *Status* heading.

Please note that it may be necessary to click *Show more* to see all status comments.

| Benjamin Doughty<br>7/22/21 12:58 PM      | Returned<br>The Grant of Accreditation Letter file is unreadable. Please upload a clear copy of this letter. |
|-------------------------------------------|----------------------------------------------------------------------------------------------------|
| Ben Doughty<br>7/22/21 12:02 PM           | Submitted                                                                                                    |
| Ben Doughty<br>7/22/21 11:58 AM           | Started                                                                                                    |
| Status change notes:<br><i>'optional)</i> |                                                                                                    |

Resolve the issue by uploading additional documents and/or narratives, as necessary.

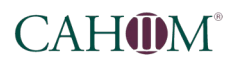

#### Submit the Revised Standard

When you are satisfied with your response, click submit for evaluation.

|                                      | Are you sure you want to submit this cell for review/evaluation?                                                      |
|--------------------------------------|----------------------------------------------------------------------------------------------------|
| Assessments:                         |                                                                                                    |
| nere's nothing to display!           |                                                                                                    |
| Status:                              |                                                                                                    |
| Benjamin Doughty<br>7/22/21 12:58 PM | <b>Q</b> Returned<br>The Grant of Accreditation Letter file is unreadable. Please upload a clear copy of this letter. |
| Ben Doughty<br>7/22/21 12:02 PM      | Submitted                                                                                                    |
| Ben Doughty<br>7/22/21 11:58 AM      | Started                                                                                                    |
| Status change notes:<br>(optional)   |                                                                                                    |
|                                      | submit for evaluation                                                                                                 |
|                                      |                                                                                                    |

You will see a window pop up asking "Are you sure..". Click Okay to finalize your submission. Please note that this cell will be "locked" once you submit. If you find that you need to make changes after submitting, please reach out to CAHIIM staff to "return" the cell.

#### Finalize

Let your CAHIIM staff member know once you have responded to all returned standards.

The staff member will review your changes and may return some standards multiple times.

Once all returned standards have been resolved, your access to the self assessment will be restricted, as your site visit team will soon begin their presite visit review of the materials.

Self-Assessment - Concluding the Self Assessment

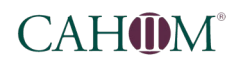

#### Site Review

The Site Review phase can be broken into two parts, each with a review by the site visit team and a response by the program, the *Pre-Site Visit Review* and the *Site Visit*.

#### **Pre-Site Visit Review**

Once the self-assessment is completed, the assessment will be hidden from the program as the site visit team begins their Pre-Site Visit Review.

Similar to the CAHIIM Staff review, the purpose of this review is for the visitors to make sure they have all information they need to carry out the visit. Unlike the staff review, programs will only have one opportunity to respond to these requests prior to the site visit. Programs should have at least 30 days to make any revisions to the self-assessment prior to the site visit.

#### Final Revision of the Self-Assessment

Once the pre-site visit review is complete, the program will be notified of any returned standards. As before, you should see that all standards have been marked *Accepted* except for those which were *Returned*.

| > Program Profile Information           |              |
|-----------------------------------------|--------------|
| > Opening Statement                     |              |
| I: Sponsorship                          |              |
| > 1. Sponsoring Educational Institution |              |
| II: Systematic Planning                 |              |
| > 2 Program Mission                     | Accented Tax |

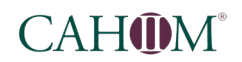

To see an explanation of the reason a standard was returned, you will need to open the relevant cell and scroll down to the *status log* under the *Status* heading.

Please note that it may be necessary to click *Show more* to see all status comments.

| Benjamin Doughty<br>7/22/21 12:58 PM      | Returned<br>The Grant of Accreditation Letter file is unreadable. Please upload a clear copy of this letter. |
|-------------------------------------------|----------------------------------------------------------------------------------------------------|
| Ben Doughty<br>7/22/21 12:02 PM           | Submitted                                                                                                    |
| Ben Doughty<br>7/22/21 11:58 AM           | Started                                                                                                    |
| Status change notes:<br><i>'optional)</i> |                                                                                                    |

Resolve the issue by uploading additional documents and/or narratives, as necessary.

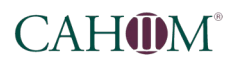

#### Submit the Revised Standard

When you are satisfied with your response, click submit for evaluation.

|                                      | Are you sure you want to submit this cell for review/evaluation?                                               |
|--------------------------------------|----------------------------------------------------------------------------------------------------|
| Assessments:                         |                                                                                                    |
| ere's nothing to display!            |                                                                                                    |
| Status:                              |                                                                                                    |
| Benjamin Doughty<br>7/22/21 12:58 PM | S Returned<br>The Grant of Accreditation Letter file is unreadable. Please upload a clear copy of this letter. |
| Ben Doughty<br>7/22/21 12:02 PM      | Submitted                                                                                                    |
| Ben Doughty<br>7/22/21 11:58 AM      | 9 Started                                                                                                    |
| Status change notes:<br>(optional)   |                                                                                                    |
|                                      | submit for evaluation                                                                                          |

You will see a window pop up asking "Are you sure..". Click Okay to finalize your submission. Please note that this cell will be "locked" once you submit. If you find that you need to make changes after submitting, please reach out to CAHIIM staff to "return" the cell.

#### Finalize

These materials will not be reviewed again until the site visit, but please respond to all returned standards prior to the site visit date.

#### Site Visit

As before, the self-assessment will be hidden from the program during the site visit, until the site visit team has completed their report.

Once the site visit team submits their report, the program will be granted 30 days to respond to the report prior to review by the Accreditation Council.

Unlike previous stages, this stage will evaluate compliance with standards.

#### **Responding to Deficiencies**

The site visit team will use the system to inform programs of deficiencies by utilizing the *Status Log*, as in prior stages. As before, you should see that all standards have been marked *Accepted* except for those which were deficient, which are marked *Returned*.

| > 9. Program Director Responsibilities | S Accepted | 🖓 assess |   |
|----------------------------------------|------------|----------|---|
| > 10. Faculty                          | G Returned | 🖉 assess | • |
| > 11. Faculty Qualifications           | S Accepted | 🖉 assess | • |
| > 12. Faculty Performance              | Accepted   | 🛃 assess | • |
| IV Posourcos                           |            |          |   |

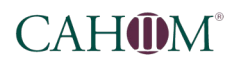

In the *Status Log*, there should be an explanation of the standard deficiency, including *Rationale for Deficiency* and *Guidelines for Compliance*.

Please note that it may be necessary to click *Show more* to see all status comments.

| Self Assessment      | Site Review                                                                                                    | > Council > Progress Report |  |
|----------------------|----------------------------------------------------------------------------------------------------|-----------------------------|--|
| Benjamin Doughty     | S Returned                                                                                                    |                             |  |
| 77227212.01 PW       | This standard is not met.                                                                                                    |                             |  |
|                      | Rationale for Deficiency: The program does not employ a second full-time faculty member.                                                                                       |                             |  |
|                      | Guidelines for Compliance: The program should hire a new full-time faculty member or transition of the current adjuncts or part-time faculty members into a full-time position |                             |  |
|                      |                                                                                                    |                             |  |
|                      |                                                                                                    |                             |  |
| Status change notes: |                                                                                                    |                             |  |

Respond to the standard deficiency by uploading additional documents and/or narratives, as necessary. Some standards may contain specific instructions on the expected response.

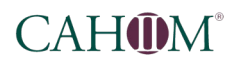

#### Submit the Revised Standard

When you are satisfied with your response, click submit for evaluation.

|         | -                                                        |                                                                             |                                                                            | Are you sure you want to submit this cell for review/surdication? |                                          |      |        |
|---------|----------------------------------------------------------|-----------------------------------------------------------------------------|----------------------------------------------------------------------------|-------------------------------------------------------------------|------------------------------------------|------|--------|
| nt      | Site Review                                              | > Council >                                                                 | Progress Report                                                            |                                                                   |                                          | ОК   | Cancel |
|         |                                                          |                                                                             |                                                                            |                                                                   |                                          |      |        |
| rd 10   |                                                          |                                                                             |                                                                            |                                                                   |                                          |      |        |
| (score: | score it                                                 |                                                                             |                                                                            |                                                                   |                                          |      |        |
|         |                                                          |                                                                             |                                                                            |                                                                   |                                          |      |        |
|         |                                                          |                                                                             |                                                                            |                                                                   |                                          |      |        |
| nent    | Site Review                                              | > Council                                                                   | > Progress Repo                                                            | ort                                                               |                                          |      |        |
|         |                                                          |                                                                             |                                                                            |                                                                   |                                          |      | Show d |
|         | S Returned                                               |                                                                             |                                                                            |                                                                   |                                          |      | ľ      |
|         | This standard is                                         | not met.                                                                    |                                                                            |                                                                   |                                          |      |        |
|         | Rationale for De<br>Guidelines for C<br>of the current a | eficiency: The program<br>Compliance: The progra<br>djuncts or part-time fa | does not employ a sec<br>om should hire a new fi<br>culty members into a f | ond full-time fac<br>ull-time faculty m<br>ull-time position.     | ulty member.<br>Jember or transition one |      |        |
|         |                                                          |                                                                             |                                                                            |                                                                   |                                          |      | ✓ Show |
| tes:    |                                                          |                                                                             |                                                                            |                                                                   |                                          |      |        |
|         |                                                          |                                                                             |                                                                            |                                                                   |                                          |      | 1      |
|         | submit fo                                                | r evaluatior                                                                | accept subm                                                                | nission                                                           | flag cell as comple                      | eted |        |
| _       |                                                          |                                                                             |                                                                            |                                                                   |                                          |      |        |

You will see a window pop up asking "Are you sure..". Click Okay to finalize your submission. Please note that this cell will be "locked" once you submit. If you find that you need to make changes after submitting, please reach out to CAHIIM staff to "return" the cell.

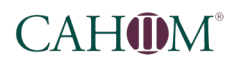

**Final Review** 

After the program response period has ended, the self assessment will again become inaccessible by the program. The relevant Accreditation Council will begin their review of the program's self-assessment, site visit report, and response.

#### Please note that programs will not have another opportunity to address standard deficiencies prior to the recommendation by the Accreditation Council and the accreditation vote by the CAHIIM Board.

If a program is accredited with deficiencies, they may be assigned a *progress report* in the CAS system, details of which will be specified by the CAHIIM Board.